## 南京邮电大学经济合同审核、盖章流程图

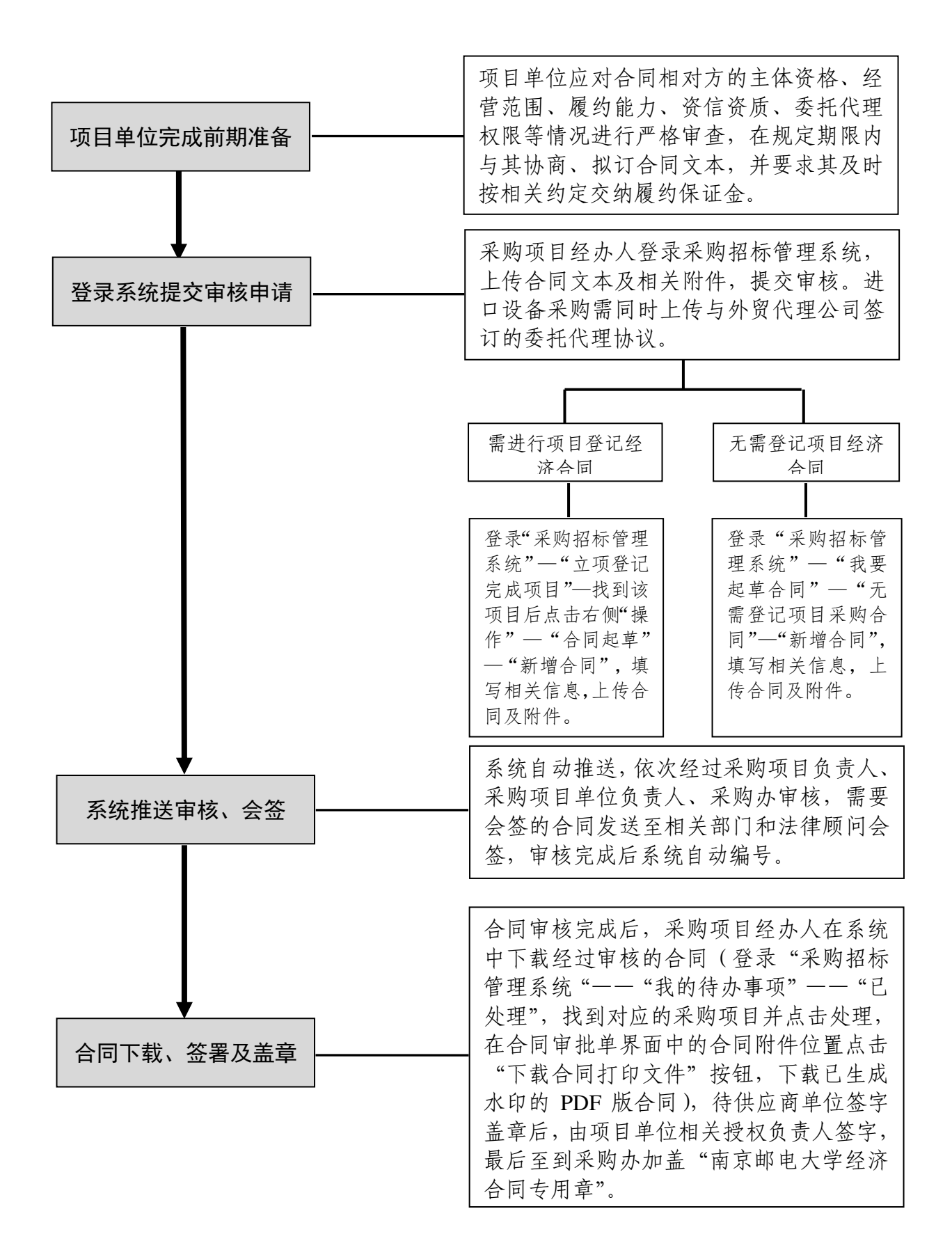